| III Salartad School of Chuice Schools<br>If your want your shild to attand his/har Mid                                                                                                    | the Serveral of Residence you don't need to make                                                                                    | additional selections.                                                                                                    | 0 |
|----------------------------------------------------------------------------------------------------|----------------------------------------------------------------------------------------------------|----------------------------------------------------------------------------------------------------|---|
| Make School of Choice selections from the II                                                                                                    | at befow. Your Middle School of Residence is aut                                                                                    | ematically included.                                                                                                    |   |
| Available School of Overse Schools                                                                                                    |                                                                                                    |                                                                                                    | 0 |
| Australia de Calence                                                                                                    | General and General and General and General and General and General and General and General And And And And And And And And And And | Cuthwritey K 8 (a) Contral                                                                                                    |   |
| Frankling Shints<br>Kanna Analis Scheme and SATE-UNDER programs                                                                                                    | Harmelian () Color ()                                                                                                    | Manager D. Manager D. State of Second                                                                                                    |   |
| Construction Continuent MICON CO                                                                                                    | Antiferration in Contraction<br>Contential and CATE/OCCL, programs are offered                                                      | Restor 610 New Grantifierd<br>Dear Strates Gare program andy.                                                                                                    |   |
| Charline up to      Charline C     VTEM Advantance of the set of the set      | Alexandre and Balline B. programs are offered                                                                                       | Manaharto China D                                                                                                    |   |
| Mail: 6.4 so States and Conception of the other and Conception of the other and Conception of the other and the other and the ot | General and GATE/COCE, programs are offered                                                                                         | Alexandric K.S. as Second R.<br>General and GATE/DCE, programs are offered                                                                                                    |   |
| Remark # 8 () () () () () () () () () () () () ()                                                                                                    | Performent P.P.O. States D<br>General and SATE-CONS. programs are offered                                                           | Report D Entre D<br>Sector and texts rest by programs are offered                                                                                                    |   |
| Great Stand or Executive<br>Greatered area GATETERALL programm, are utility and                                                                                                    | Charl International and GATE/DOCEL<br>programs and offenal                                                                          | This is a second second |   |
| Control of Control of Control                                                                                                    |                                                                                                    |                                                                                                    |   |
| i senily that i are satisfied with my foliated of O                                                                                                    | nior selections and I have carded my highest prefe                                                                                  | mur fina.                                                                                                    |   |
|                                                                                                    | Applications due: 23 these 0 Means 21 Minutes 20 In                                                                                 |                                                                                                    |   |
| Previous                                                                                                    |                                                                                                    | <u> </u>                                                                                                    |   |
|                                                                                                    |                                                                                                    |                                                                                                    |   |
|                                                                                                    |                                                                                                    |                                                                                                    |   |
|                                                                                                    |                                                                                                    |                                                                                                    |   |
|                                                                                                    |                                                                                                    |                                                                                                    |   |
|                                                                                                    | _                                                                                                    |                                                                                                    | _ |

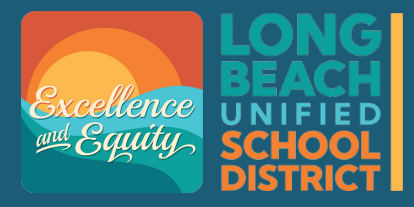

How to Complete the Middle and K8 School Choice Application

> Due to pop up windows, it is suggested to use a **laptop or computer**.

> > Updated March 2025

#### **LBUSD Website**

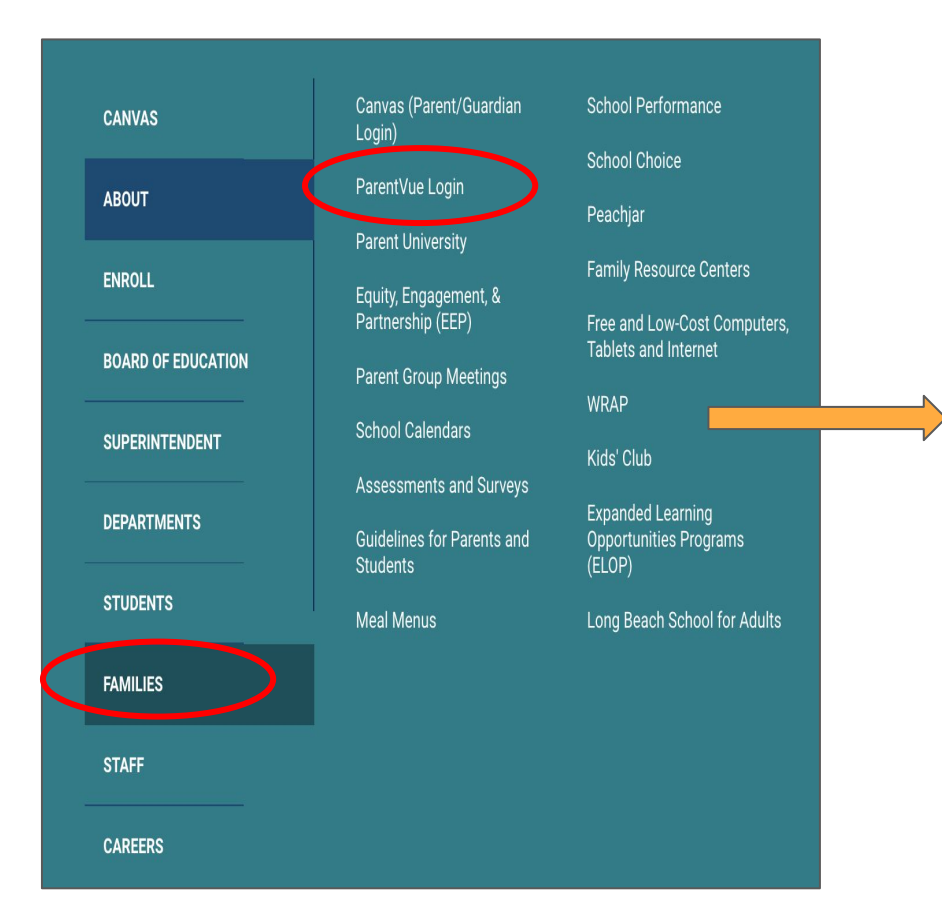

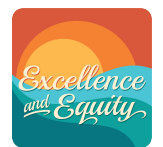

## Visit <u>www.lbschools.net</u>

Main Menu ( )  $\rightarrow$  **E** Families Tab  $\rightarrow$ 

ParentVUE Login

Login to ParentVUE

Type your user name and password to login

If needed: Click "forgot password" for assistance

Click to switch to language preference

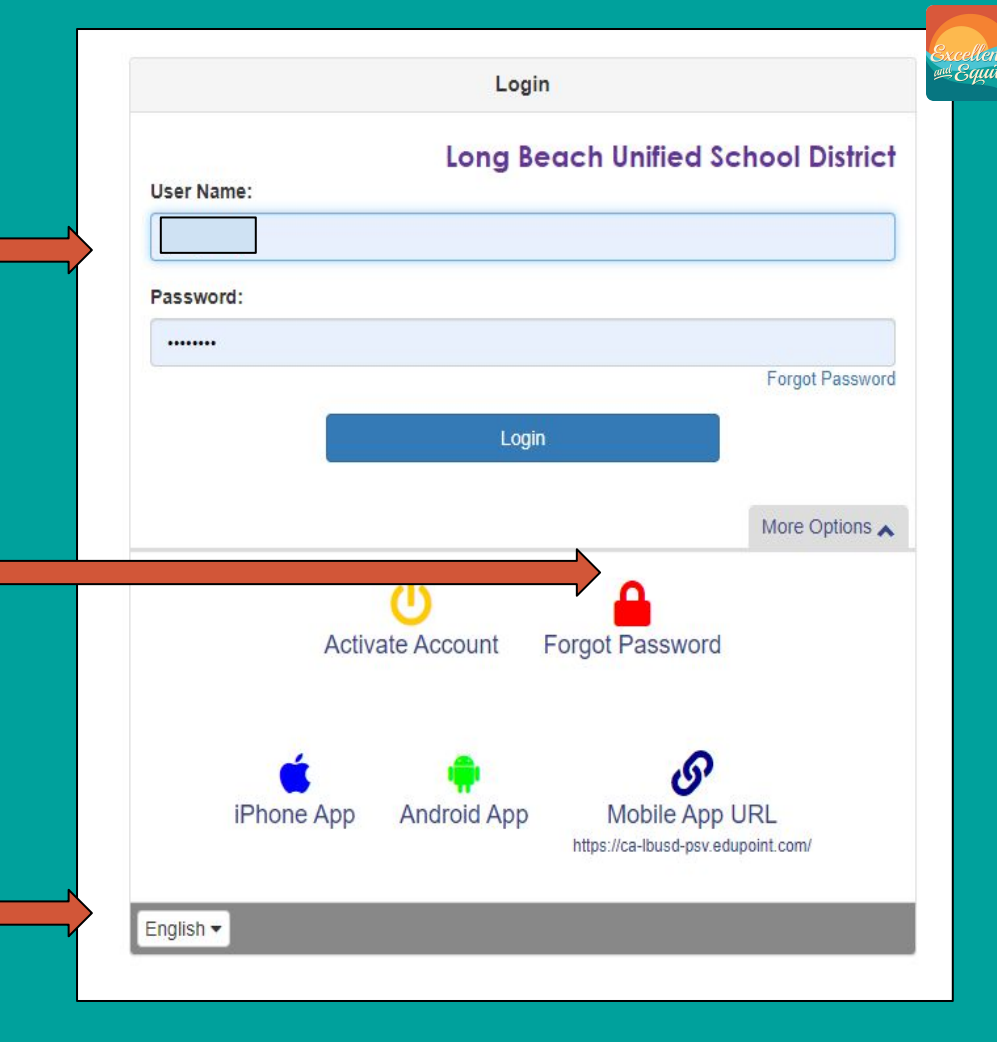

## **Open the Choice Application**

 Click on your 5th grade student

2. Click on School of Choice Icon

3. Click on "5th grade parents click to open SOC Application"

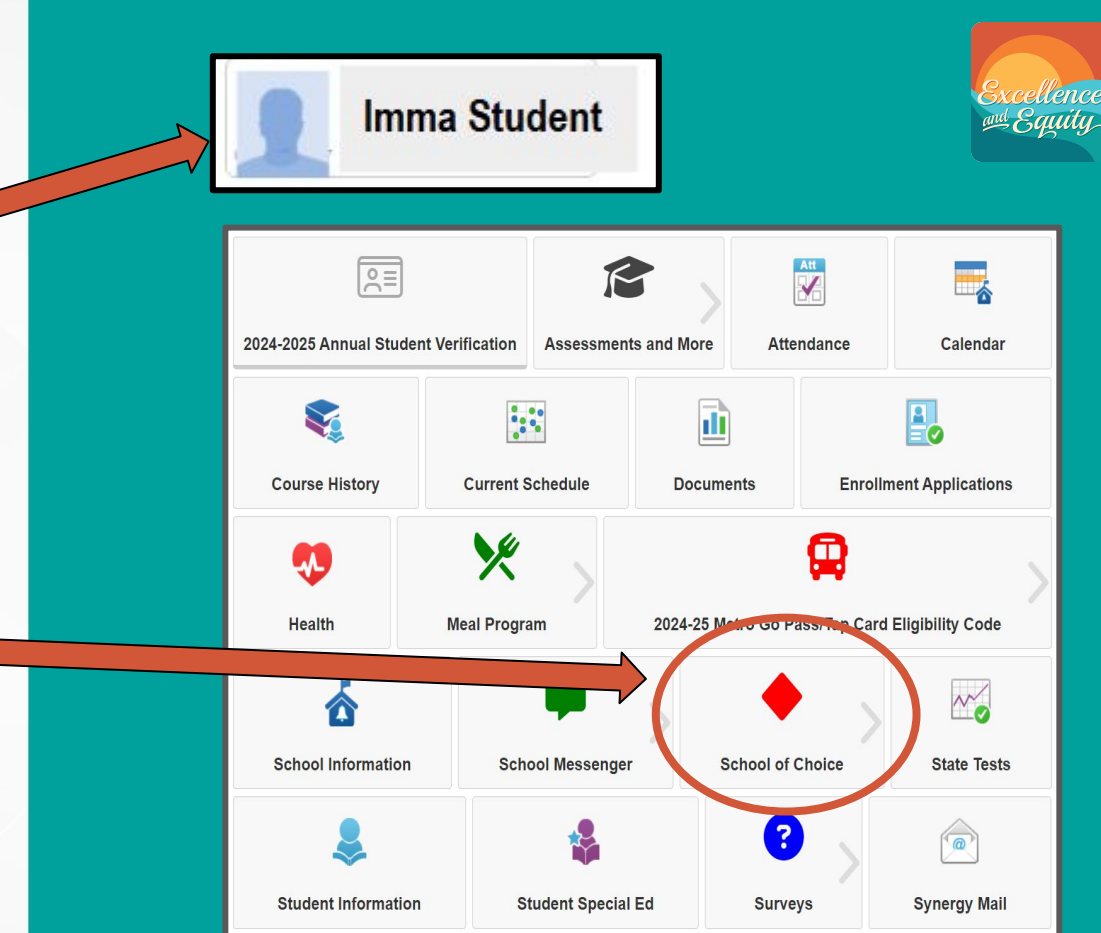

| <b>O</b> Support is available at the Choice                                                                                                    | Helpline 🕻 562.997.8306 🕥 hsmschoid              | cehelp@lbschools.net C? Web Site      | ×                              | Main Landing                                     |
|----------------------------------------------------------------------------------------------------|--------------------------------------------------|---------------------------------------|--------------------------------|--------------------------------------------------|
| Welcome to the School of Choice F                                                                                                    | Process for <b>Grade 6</b> for the <b>2025-2</b> | 2026 School Year.                     | ×                              |                                                  |
| I Verfiy Student Information                                                                                                    |                                                  |                                       |                                | Page                                             |
| Please verify the information below and make red                                                                                                  | quired changes in ParentVUE under 'Student       | t Info."                              | ×                              | A - Support                                      |
| Name: ID                                                                                                    |                                                  | Current: School Longfellow / Grade 05 | MS of Residence: <b>Hughes</b> |                                                  |
| I List of School of Choice Activities                                                                                                    |                                                  |                                       |                                | B - Student Info                                 |
| <ul> <li>Preparation/Exploration Activities</li> </ul>                                                                                            | August 28, 2024 to March 24, 2025                | Past Activity                         |                                | C - Application                                  |
| Application Opens                                                                                                    | March 24, 2025 to April 4, 2025                  | Current Activity                      |                                | Dron Down Menu                                   |
| • The School of Choice Application period is                                                                                                    | open. Click below to Open the Application.       |                                       | ×                              |                                                  |
| Description: <ul> <li>Families must complete an on-line</li> </ul> Parent Activities: Open the Application View Starting: Mar 24, 2025 9:00:00 AM | application in order to be conside               | ered for School of Choice placemer    | ıt.                            | Each "V" will open a new section                 |
| Ending: Apr 4, 2025 4:00:00 PM                                                                                                    |                                                  |                                       |                                | Current date will                                |
| Application Closes                                                                                                    | April 4, 2025 to April 25, 2025                  | Future Activity                       |                                | determine which section                          |
| <ul> <li>V ew Assignments and Select</li> <li>E ectives</li> </ul>                                                                                | April 25, 2025 to May 9, 2025                    | Future Activity                       |                                | is open. You can also<br>manually open and close |
| ✓ Yiew Assignments                                                                                                    | May 9, 2025 to August 26, 2025                   | Future Activity                       |                                | these sections                                   |

| <b>1</b> Support is available at the Choice I                                                        |                                                  |                                       |                        |          |                   |
|----------------------------------------------------------------------------------------------------|--------------------------------------------------|---------------------------------------|------------------------|----------|-------------------|
| Welcome to the School of Choice F                                                                    | Process for <b>Grade 6</b> for the <b>2025-2</b> | 2026 School Year.                     |                        | ×        |                   |
| <b>■</b> Verfiy Student Information                                                                  |                                                  |                                       |                        |          | Application       |
| Please verify the information below and make rec                                                     | quired changes in ParentVUE under 'Student       | : Info.'                              |                        | ×        |                   |
| Name: ID                                                                                             |                                                  | Current: School Longfellow / Grade 05 | MS of Residence: Hughe | s        |                   |
|                                                                                                    |                                                  |                                       |                        |          |                   |
| List of School of Choice Activities                                                                  |                                                  |                                       |                        |          | " <b>O</b> (]     |
| ✓ Preparation/Exploration Activities                                                                 | August 28, 2024 to March 24, 2025                | Past Activity                         |                        | Click on | "Open the         |
| Application Opens                                                                                    | March 24, 2025 to April 4, 2025                  | Current                               |                        | Applicat | tion"             |
| <b>1</b> The School of Choice Application period is a                                                | open. Click below to Open the Application        |                                       |                        | A new s  | creen will pop up |
| Description:<br>• Families must complete an on-line<br>Parent Activities: Onen the Application - Mee | anon in order to be conside                      | red for School of Choice placement    |                        |          |                   |
| Starting: Mar 24, 2025 9:00:00 AM<br>Ending: Apr 4, 2025 4:00:00 FM                                  |                                                  |                                       |                        |          |                   |
| ✓ Application Closes                                                                                 | April 4, 2025 to April 25, 2025                  | Future Activity                       |                        |          |                   |
| <ul> <li>View Assignments and Select<br/>Electives</li> </ul>                                        | April 25, 2025 to May 9, 2025                    | Future Activity                       |                        |          |                   |
| ✓ View Assignments                                                                                   | May 9, 2025 to August 26, 2025                   | Future Activity                       |                        |          |                   |

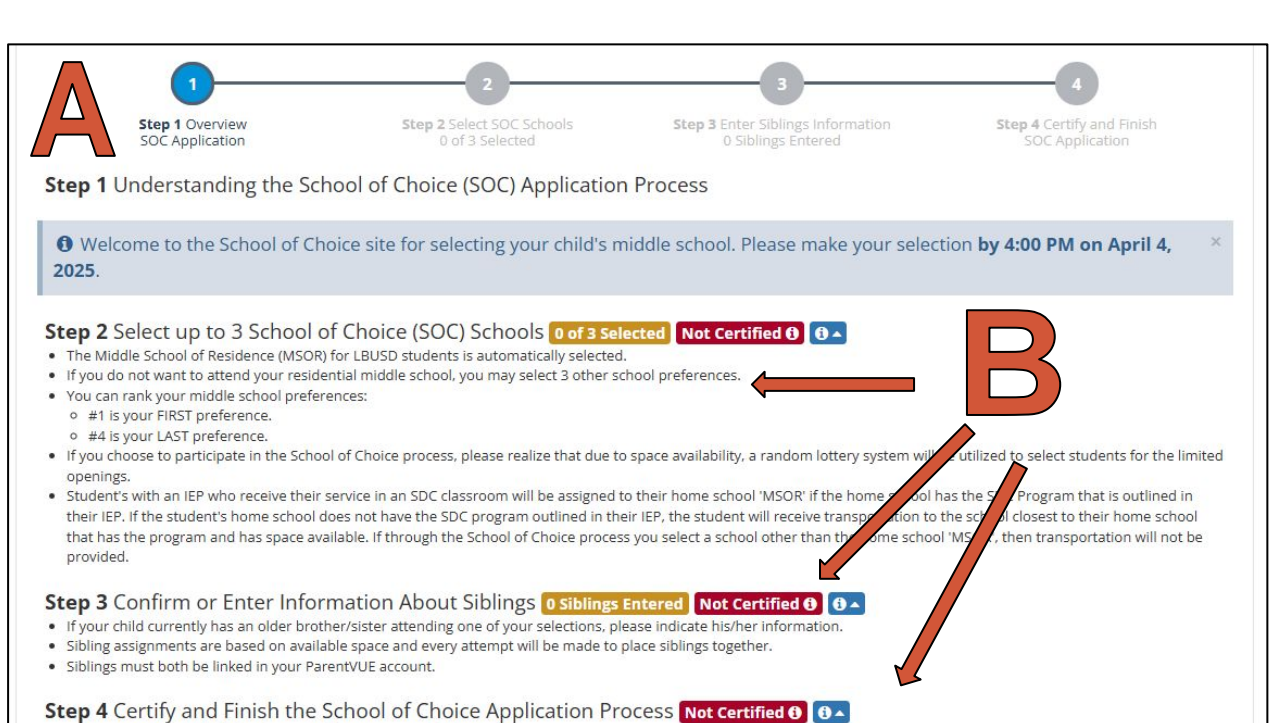

- · Review a summary of all the choices and responses you have made.
- Certify that you are satisifed and complete the Application Process.

O Click the Next button below to get started.

Previous

Applications due: 25 Days 0 Hours 22 Minutes 55 Seconds

#### Step 1: Application Overview

#### A - Application Steps

## B - Links to the application sections:

- School selection
- Sibling Info

Next

Certify and Finish

Each of these will pop up in a new screen

Click on **NEXT** to Proceed

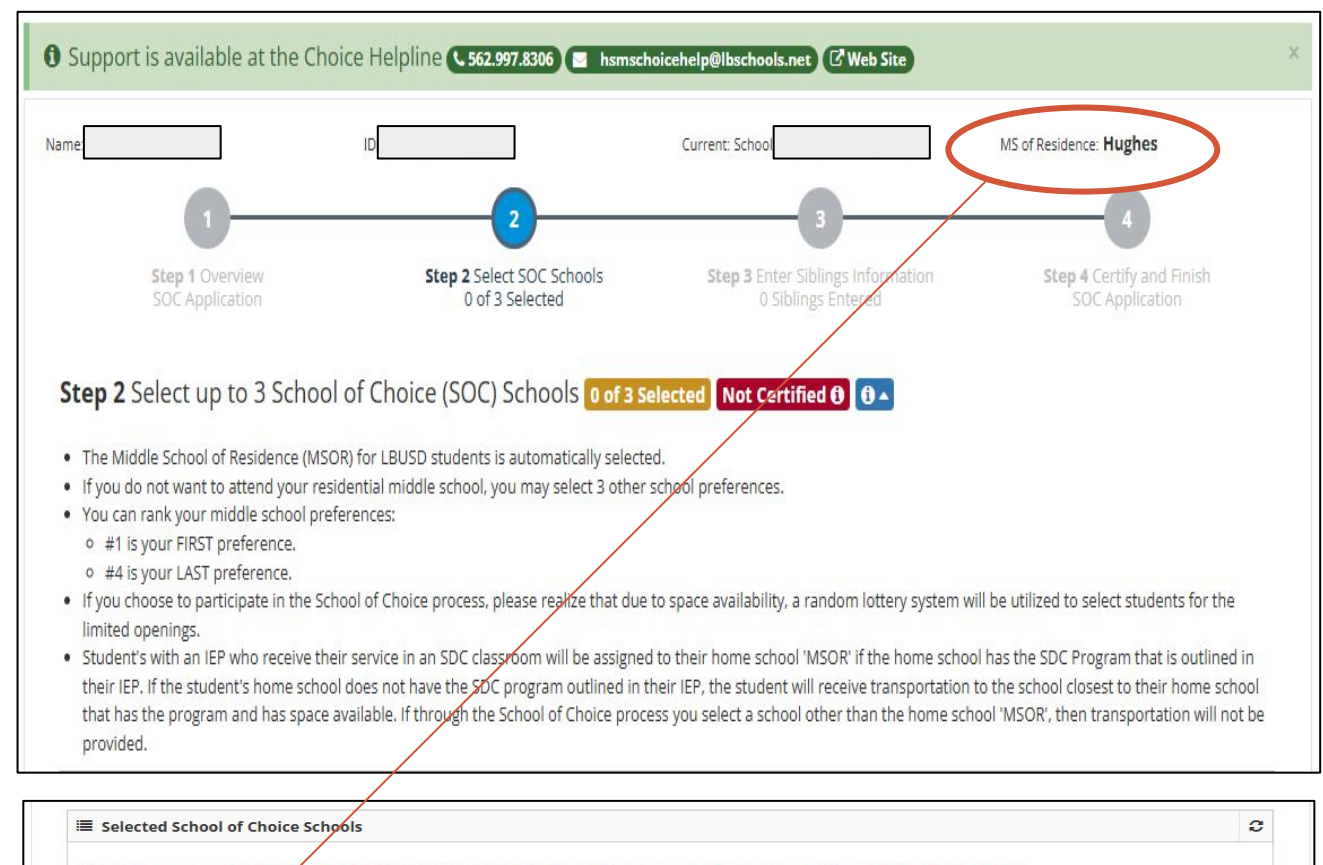

Step 2: School

**Selections** 

MSOR - Middle

School of Residence (automatically selected

based on your address).

your middle school of

residence: Do not make

other school selections

You want to attend

If you want your child to attend his/her Middle School of Residence you don't need to make additional selections.

Make School of Choice celections from the list below. Your Middle School of Residence is automatically included.

MSOR 🚯 Hughes 🚯

| <b>2</b> |
|----------|
|          |
|          |
|          |
|          |
|          |
|          |

| Avalon 🕄 Select 🛛                                                                      | Bancroft ⊕ Select  General and GATE/EXCEL programs are offered                     | Cubberley K-8 ⊕ Select ☑<br>General and GATE/EXCEL programs are offered                  |
|----------------------------------------------------------------------------------------|------------------------------------------------------------------------------------|------------------------------------------------------------------------------------------|
| Franklin 0 Select  Classical Middle School and GATE/EXCEL programs are offered         | Hamilton () Select C<br>General and GATE/EXCEL programs are offered                | Hoover  Select  General and GATE/EXCEL programs are offered                              |
| Hughes <b>O</b> Selected, MSOR <b>O</b><br>General and GATE/EXCEL programs are offered | Jefferson () Select (2)<br>General and GATE/EXCEL programs are offered             | Keller DI O Not Qualified<br>Dual Immersion program only.                                |
| Lindbergh 0 Select 2<br>STEM Academy - General and GATE/EXCEL<br>programs are offered  | Lindscy ① Select ②<br>General and GATE/EXCEL programs are offered                  | Marshall ① Select ②<br>Arts Academy - General and GATE/EXCEL program<br>are offered      |
| Muir K-8  Select  General and GATE/EXCEL programs are offered                          | Nelson ()         Select (2)           General and GATE/EXCEL programs are offered | Newcomb K-8  Select  General and GATE/EXCEL programs are offered                         |
| Powell K-8 0 Select 2<br>General and GATE/EXCEL programs are offered                   | Robinson K-8 0 Select <b>2</b><br>General and GATE/EXCEL programs are offered      | Rogers ① Select 2<br>General and GATE/EXCEL programs are offered                         |
| Stanford  Select  General and GATE/EXCEL programs are offered                          | Stephens () Select 🛛<br>Dual Immersion, General and GATE/EXCEL                     | Tincher K-8 (e)         Select (C)           General and GATE/EXCEL programs are offered |

General and GATE/EXCEL programs are offered

## Step 2: School Selections

You <u>DO NOT</u> want to attend your Middle School of Residence (MSOR):

- Click to select up to 3 other schools. They will appear in the top box
- Your MSOR will remain (but you can re-rank in the next step)

<u>Note:</u> Dual Immersion options are available to current dual immersion elementary students

| Avalon () Select (2) General and GATE/EXCEL programs are offered Cubberley K-8 () Select (2) General and GATE/EXCEL programs are offered Select (2) General and GATE/EXCEL programs are offered |
|----------------------------------------------------------------------------------------------------|
|                                                                                                    |
| provided                                                                                                    |

| programs are offered                                               |                                                                              | are offered                                                                                      |
|--------------------------------------------------------------------|------------------------------------------------------------------------------|--------------------------------------------------------------------------------------------------|
| Muir K-8 © Select ©<br>General and GATE/EXCEL programs are offered | Nelson () Select C<br>General and GATE/EXCEL programs are offered            | Newcomb K-8  General and GATE/EXCEL programs are offered                                         |
| Powell K-8  Select  General and GATE/EXCEL programs are offered    | Robinson K-8 @ Select @ Note: So<br>General and GATE/EXCEL pr<br>more ap     | ome schools are impacted and historically have<br>plicants than available spaces. A popup window |
| Stanford ⊕ Select ☑<br>General and GATE/EXCEL programs are offered | Stephens () Select (2)<br>Dual Immersion, General ar<br>programs are offered | ear.                                                                                             |
| Washington  Select  General and GATE/EXCEL programs are offered    | You mus                                                                      | t certify this selection before proceeding                                                       |

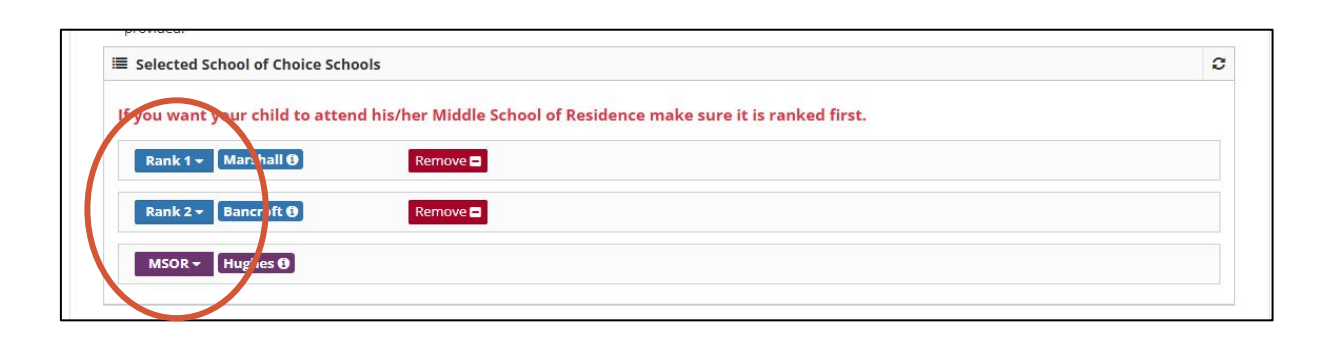

## Step 2: School Selections

## Rank your school preferences

- 1- First preference
- 4 Last preference

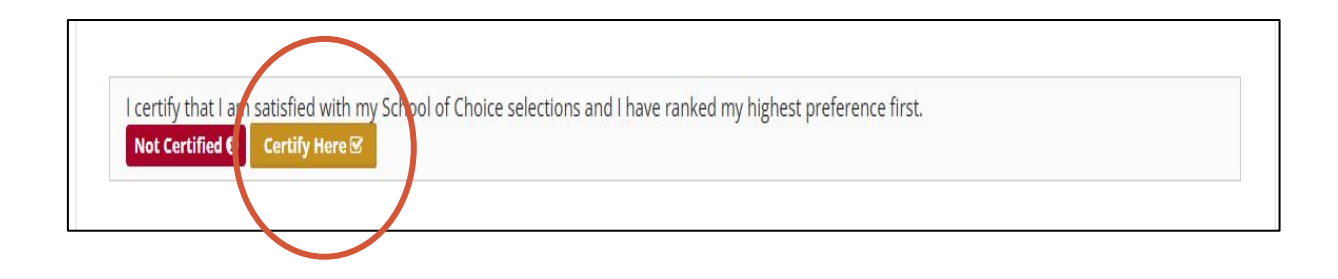

Click on "Certify here" to register your selections

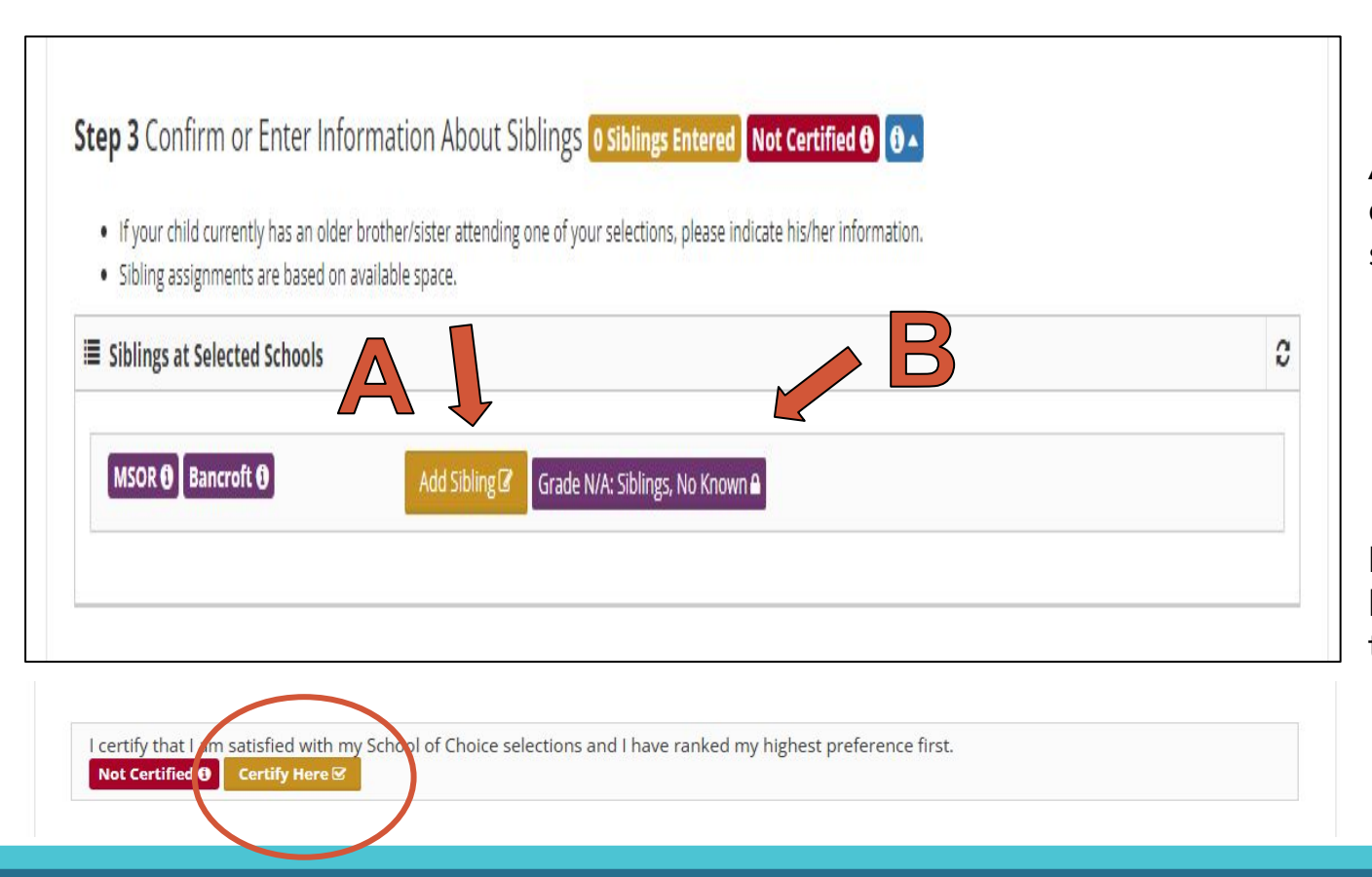

## **Step 3: Siblings**

**A** - Your child currently has a sibling at one of your selected schools:

- Click "Add Sibling" and provide the information
- Click "Certify Here"

**B** - Your child **does not** have a sibling attending the Middle or K8 school:

- Skip to the bottom of the page
- Click "Certify Here"

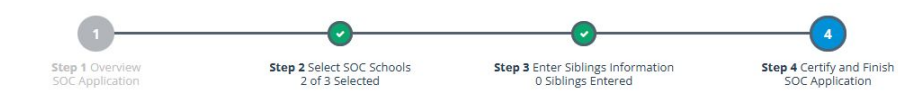

Step 4 Certify and Finish the School of Choice Application Process Not Certified ()

Review a summary of all the choices and responses you have made.

Certify that you are satisifed and complete the Application Process.

Certify and Finish

Step 2 Select up to 3 School of Choice (SOC) Schools 2 of 3 Selected Certified

| Rank | \$<br>School | $\frac{1}{T}$ | Electives 🝦 | Selected By   | Date Selected |
|------|--------------|---------------|-------------|---------------|---------------|
| 1    | Jefferson    |               |             | Grace Mendoza | 3/11/2025     |
| 2    | Tincher K-8  |               |             | Grace Mendoza | 3/11/2025     |
| MSOR | Lindbergh    |               |             | LROIX System  | 2/28/2025     |

#### Step 3 Confirm or Enter Information About Siblings O Siblings Entered Certified

| Rank | * | School      | Siblings                                            | ÷ | Selected By   | Date Selected | ÷. |
|------|---|-------------|-----------------------------------------------------|---|---------------|---------------|----|
| 1    |   | Jefferson   | N/A: No Known Siblings, Gr: N/A, BD: N/A, Par: N.A. |   | Grace Mendoza | 3/11/2025     |    |
| 2    |   | Tincher K-8 | N/A: No Known Siblings, Gr: N/A, BD: N/A, Par: N.A. |   | Grace Mendoza | 3/11/2025     |    |
| MSOR |   | Lindbergh   | N/A: No Known Siblings, Gr: N/A, BD: N/A, Par: N.A. |   | LROIX System  | 2/28/2025     |    |

1. The student and parent are in agreement that the student will adhere to all requirements of the school.

- 2. Parent and student also acknowledge that if their school choices are not available, the student will be placed at the school of residence.
- 3. If you choose to participate in the School of Choice process, please realize that due to space availability, a random lottery system will be utilized to select students for the limited openings.

4. Student's with an IEP who receive their service in an SDC classroom will be assigned to their home school 'MSOR' if the home school has the SDC Program that is outlined in their IEP. If the student's home school does not have the SDC program outlined in their IEP, the student will receive transportation to the school closest to their home school that has the program and has space available. If through the School of Choice process you select a school other than the home school 'MSOR', then transportation will not be provided.

We agree to all 4 numbered items in the box above this one.

Type this text below: Grace Mendoza

Type the text from above here: type here

Not Certified 🚯 Certify Disabled: Make sure typed text matches displayed text. 🜒

Step 4: Certify and Finish Application

This is an overview of the application, showing your selections

nish

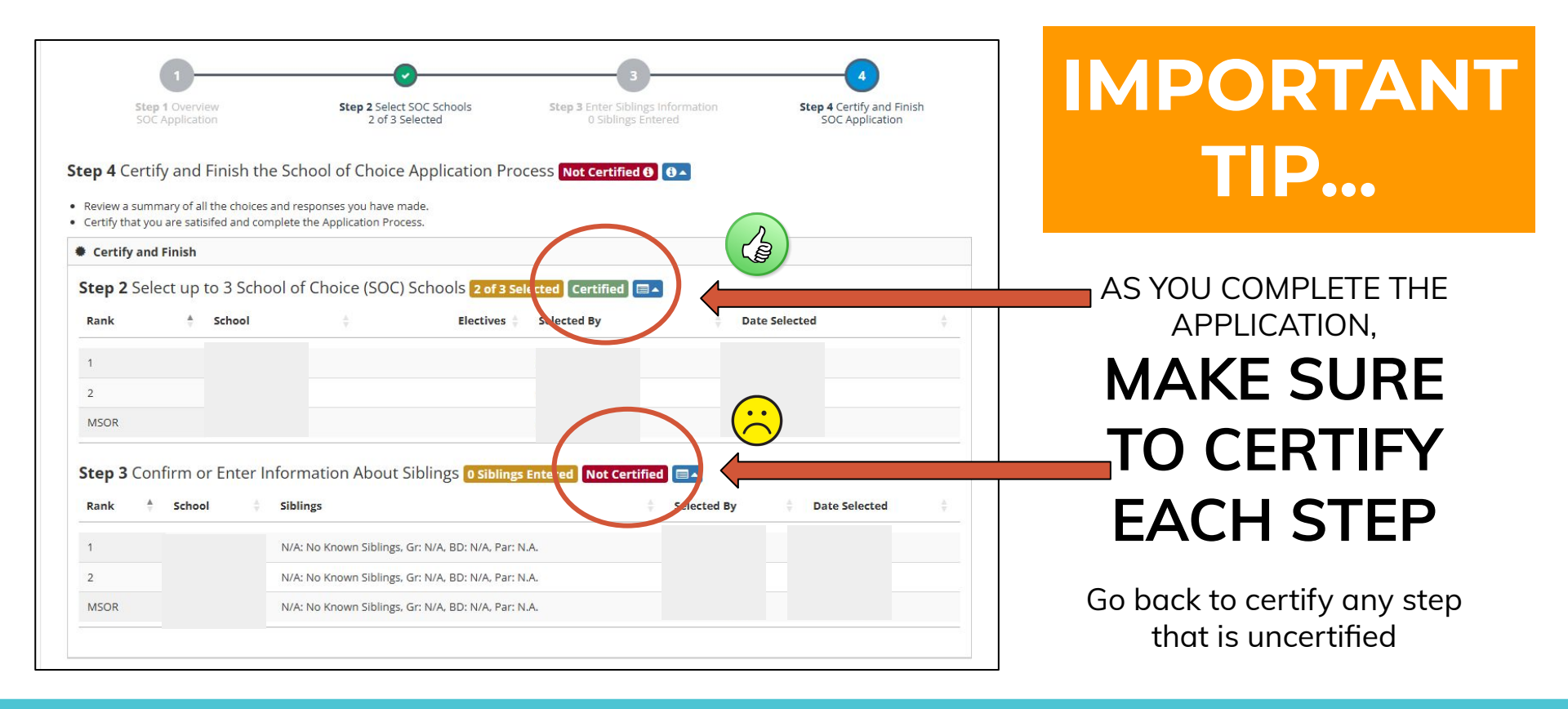

## Step 4: Certify and Finish Application

- 1. The student and parent are in agreement that the student will adhere to all requirements of the school.
- 2. Parent and student also acknowledge that if their school choices are not available, the student will be placed at the school of residence.
- 3. If you choose to participate in the School of Choice process, please realize that due to space availability, a random lottery system with autilized to select students for the limited openings.
- 4. Student's with an IEP who receive their service in an SDC classroom will be assigned to their home school be an if the home school has the SDC Program that is outlined in their IEP. If the student's home school does not have the SDC be an outlined in their IEP, the student will receive transportation to the school closest to their home school that has the state and has space available. If through the School of Choice process you select a school other than the home school 'MSOP' can transportation will not be provided.

We agree to all 4 numbered items in the box above this one. Type this text below: Imma Parent

Type the text from above here: type here

Not Certified 🜒 Certify Disabled: Make sure typed text matches displayed text. 🖲

Previous

Applications due: 24 Days 4 Hours 27 Minutes 54 Seconds

Type your name exactly as it appears

Once your name has been typed, the box below will change color and enable you to certify

## **Selecting Electives**

You will select electives AFTER you have been placed at a middle school.

A **link** to make these selections will be posted to your Middle and K8 assignment on ParentVUE.

Contact the school directly for assistance with electives.

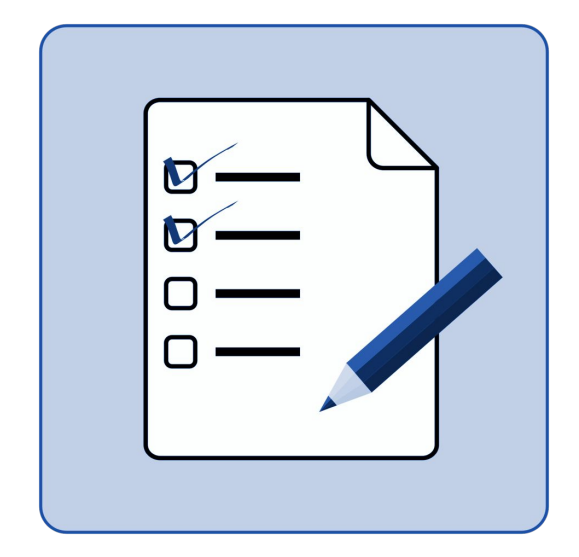

# Additional Questions

## **Choice Helpline**: (562) 997–8306

HSMSChoiceHelp@lbschools.net

Allow 24-48 hours for a response

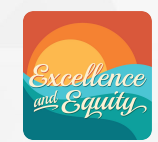

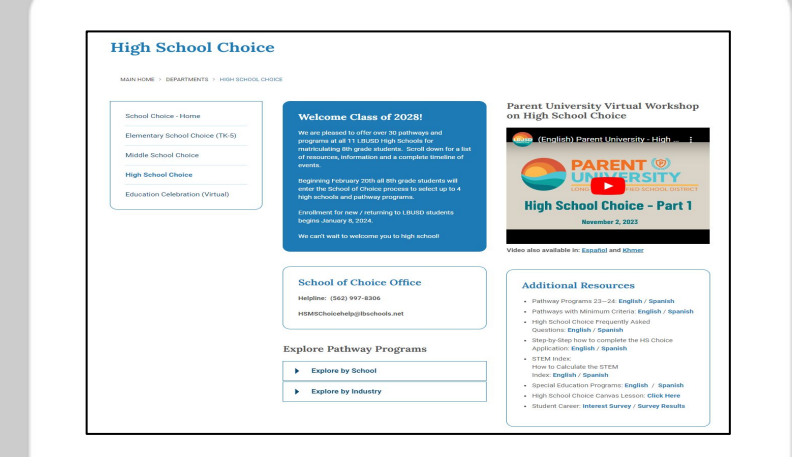